# 3 器械との接続

FIELD-TERRACEと、観測で使用する器械(TS)を接続します。 器械は電源を入れ、接続可能な状態にしておいてください。

## 3-1 器械と接続する

■LN-150(Wi-Fi)の場合

- ホーム画面の [接続] を タップします。
- 2 [メーカー]や[機種名] などを設定します。
- 3 [接続]をタップします。

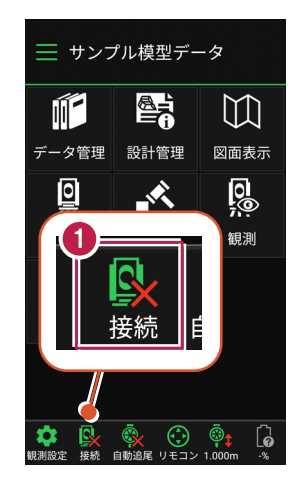

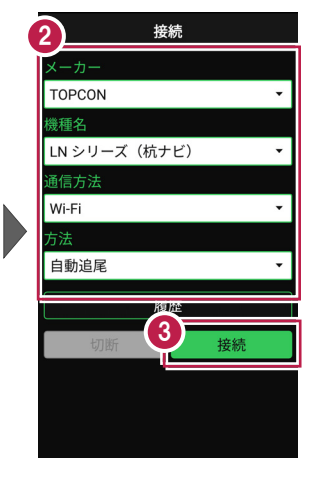

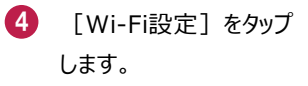

5 LN-150をタップします。

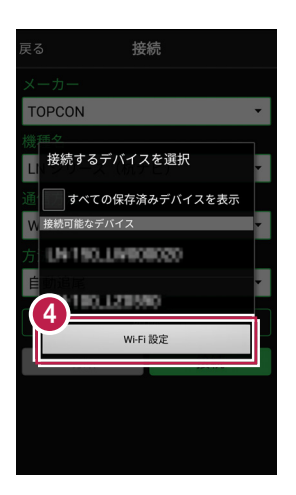

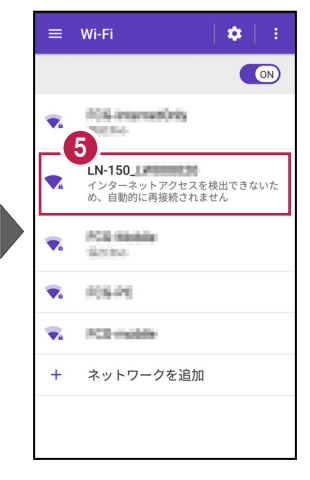

- 「パスワード」を入力して
   [接続] をタップします。
- 7 「接続済み」になったら、 端末の [戻る] をタップ します。

| パスワード                                               |    |
|-----------------------------------------------------|----|
| <ul> <li>パスワードを表示する</li> <li>&gt; 詳細設定項目</li> </ul> | 5  |
| キャンセル                                               | 接続 |
|                                                     |    |

Wi-Fi
 ●
 ●
 ■
 ■
 ■
 ■
 ■
 ■
 ■
 ■
 ■
 ■
 ■
 ■
 ■
 ■
 ■
 ■
 ■
 ■
 ■
 ■
 ■
 ■
 ■
 ■
 ■
 ■
 ■
 ■
 ■
 ■
 ■
 ■
 ■
 ■
 ■
 ■
 ■
 ■
 ■
 ■
 ■
 ■
 ■
 ■
 ■
 ■
 ■
 ■
 ■
 ■
 ■
 ■
 ■
 ■
 ■
 ■
 ■
 ■
 ■
 ■
 ■
 ■
 ■
 ■
 ■
 ■
 ■
 ■
 ■
 ■
 ■
 ■
 ■
 ■
 ■
 ■
 ■
 ■
 ■
 ■
 ■
 ■
 ■
 ■
 ■
 ■
 ■
 ■
 ■
 ■
 ■
 ■
 ■
 ■
 ■
 ■
 ■
 ■
 ■
 ■
 ■
 ■
 ■
 ■
 ■
 ■
 ■
 ■
 ■
 ■
 ■
 ■
 ■
 ■
 ■
 ■
 ■
 ■
 ■
 ■
 ■
 ■
 ■
 ■
 ■
 ■
 ■
 ■
 ■
 ■
 ■
 ■
 ■

- 8 接続可能なデバイスで 「LN-150」をタップします。
- 9 器械と接続されると、器械の 設定画面が表示されます。 各項目をタップして、設定を 確認してください。
- 10 設定を終えたら、[戻る] をタップします。

|                   | 1 | 00             |
|-------------------|---|----------------|
| そる 接続             |   | 展る設定           |
|                   |   |                |
| TOPCON            |   | 27-            |
| 接続するデバイスを選択       |   |                |
| は すべての保存済みデバイスを表示 |   | 気象データ<br>      |
| 接続可能なデバイス         |   | <b>年月 19</b> 1 |
| 100_L38370        |   | - 皖)<br>       |
| ELN-150_LPreceded |   | ガイドライト         |
| LN-180,L23580     |   | サーチ            |
| Wi-Fi 設定          |   |                |
|                   |   |                |
|                   |   |                |
|                   |   |                |
|                   |   |                |

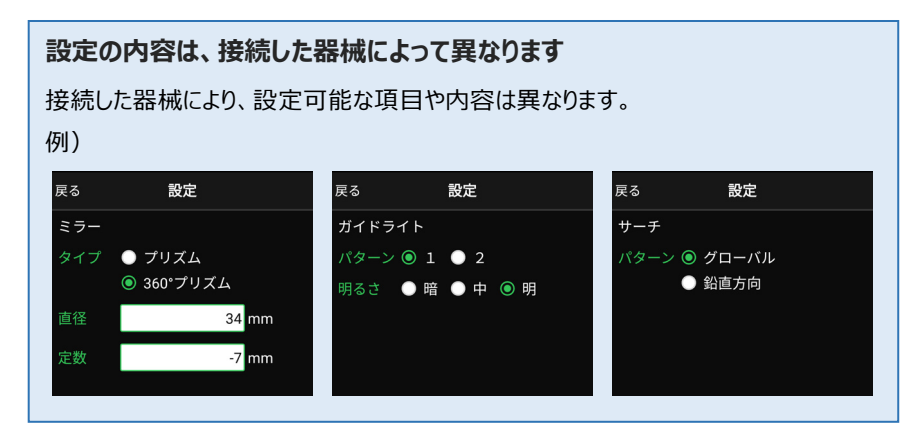

11 [戻る]をタップします。

2 器械と接続中の場合は、 [接続]のアイコンに 「〇」が表示されます。

| 0            |          |
|--------------|----------|
| 戻る 接続        |          |
| メーカー         |          |
| TOPCON       | -        |
| 機種名          |          |
| LN シリーズ(杭ナビ) | -        |
| 通信方法         |          |
| Wi-Fi        | <b>.</b> |
|              |          |
| 自動追尾         | -        |
| 履歴           |          |
| 切断           | 接続       |
|              |          |
|              |          |
|              |          |

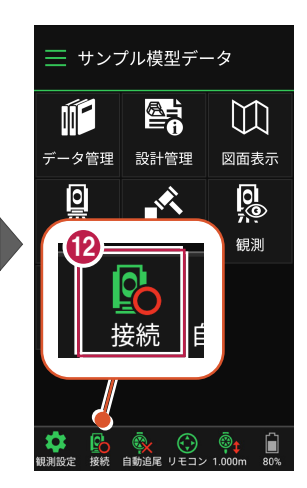

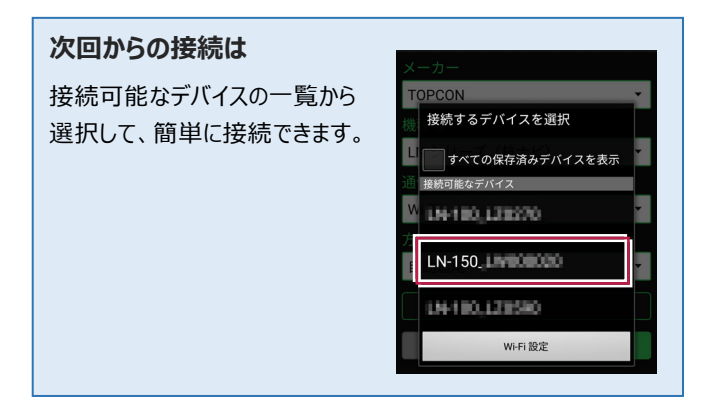

## ■LN-150 (Bluetooth)の場合

- ホーム画面の [接続] を タップします。
- 2 [メーカー]や[機種名] などを設定します。
- 3 [接続]をタップします。

- ④ [デバイスを検索] をタップ します。
- 5 使用可能なデバイスで 「LN-150」をタップします。

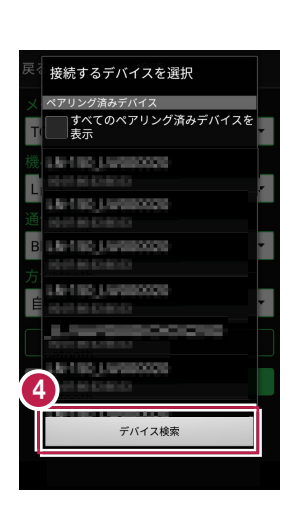

 サンプル模型データ

データ管理 設計管理

Ň

 $(\cdot)$ 

 $\square$ 

図面表示

0

観測

6

Ĩ

0

接続 自動追尾

**規測設**定

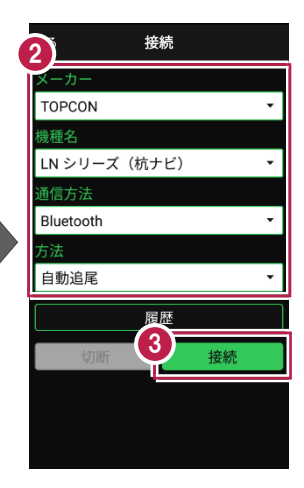

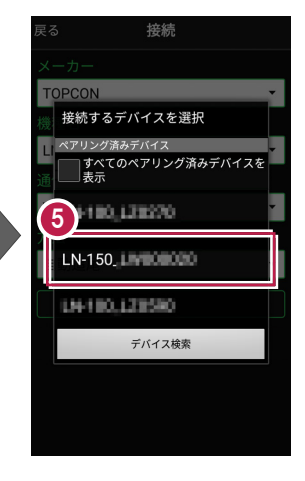

- 6 器械と接続されると、器械の 設定画面が表示されます。 各項目をタップして、設定を 確認してください。
- 7 設定を終えたら、[戻る] をタップします。
- 8 [戻る]をタップします。
- 8械と接続中の場合は、 [接続]のアイコンに 「〇」が表示されます。

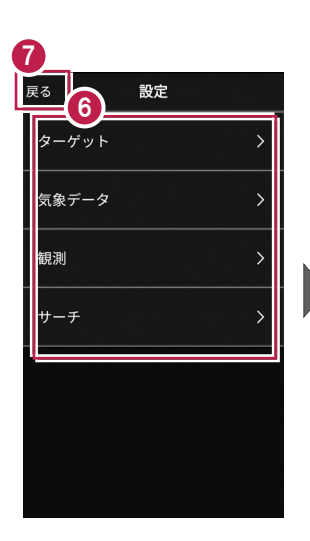

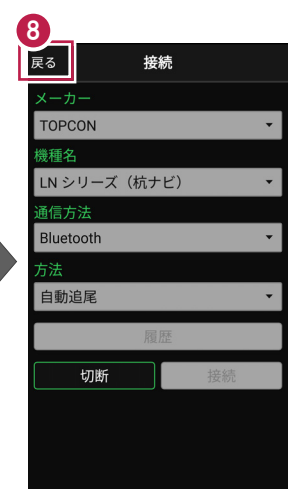

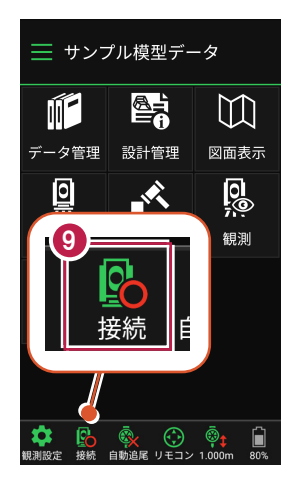

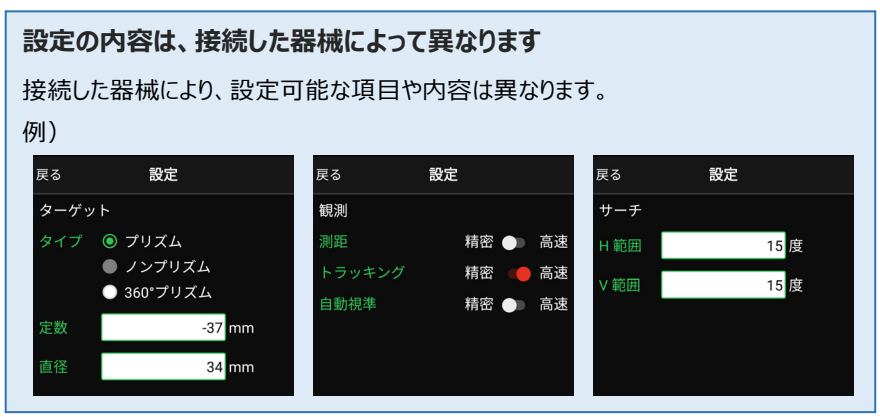

## ■DX-200i(Bluetooth)の場合

- ホーム画面の [接続] を タップします。
- 2 [メーカー]や[機種名] などを設定します。
- 3 [接続]をタップします。

- ④ [デバイスを検索]をタップ します。

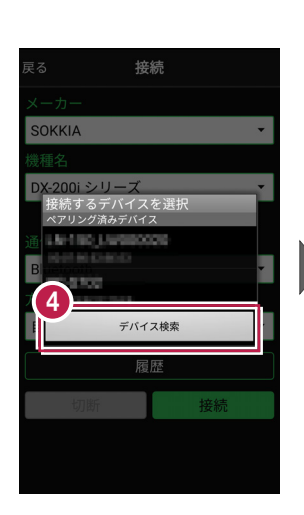

📃 サンプル模型データ

データ管理 設計管理

Ň

(

リモコ

自動追属

 $\square$ 

図面表示

0

観測

6

Ĩ,

0

接続

即制設定

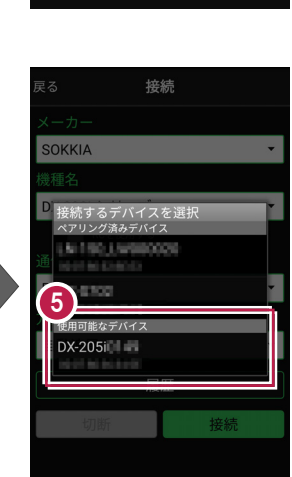

接続

履四

接続

2

SOKKIA

**護種名** 

通信方法

Bluetooth

自動追尾

DX-200i シリーズ

RCを使用する

### 次回からの接続は

ペアリング済みデバイスの一覧から選択して、 簡単に接続できます。

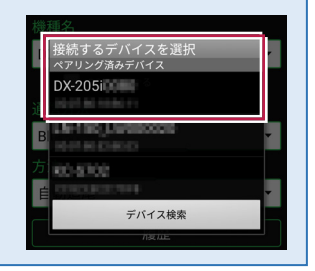

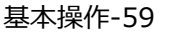

- 6 [ペア設定する]をタップ します。
- 7 器械と接続されると、器械の 設定画面が表示されます。 各項目をタップして、設定を 確認してください。
- 8 設定を終えたら、[戻る] をタップします。
- 9 [戻る] をタップします。
- 器械と接続中の場合は、
   [接続]のアイコンに
   「〇」が表示されます。

| 戻る                                        | 接続                               |                    |  |  |
|-------------------------------------------|----------------------------------|--------------------|--|--|
| メーカー                                      |                                  |                    |  |  |
| SOKKIA                                    |                                  | •                  |  |  |
| 機種名                                       |                                  |                    |  |  |
| DX-200i シリーブ ▼<br>DX-205i をペアに設定<br>しますか? |                                  |                    |  |  |
| ペア設<br>Return<br>くださ                      | 定コードを入力してカ<br>キーまたはEnterキーそ<br>い | <sup>いら</sup> を押して |  |  |
|                                           | 時たと通 6 のアクセス                     | を許可す               |  |  |
| キャン                                       | マセル ペア設定                         | ミする                |  |  |
| 履歴                                        |                                  |                    |  |  |
| 切                                         | 新接                               | 続                  |  |  |
|                                           |                                  |                    |  |  |
|                                           |                                  |                    |  |  |
|                                           |                                  |                    |  |  |

| ターゲット | > |
|-------|---|
| 気象データ | > |
| 観測    | > |
| サーチ   | > |
| II    |   |
|       |   |
|       |   |

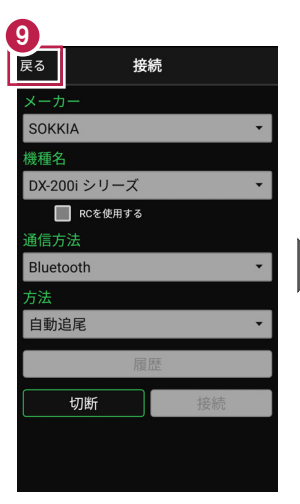

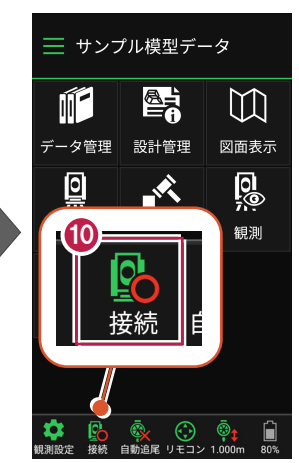

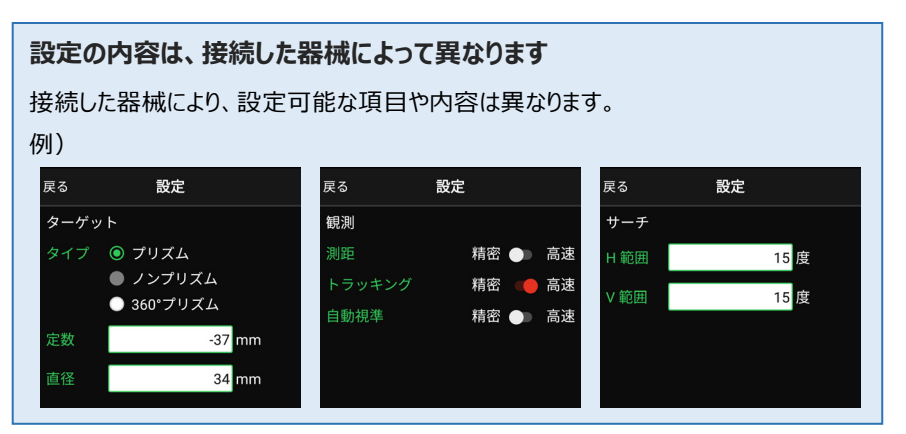

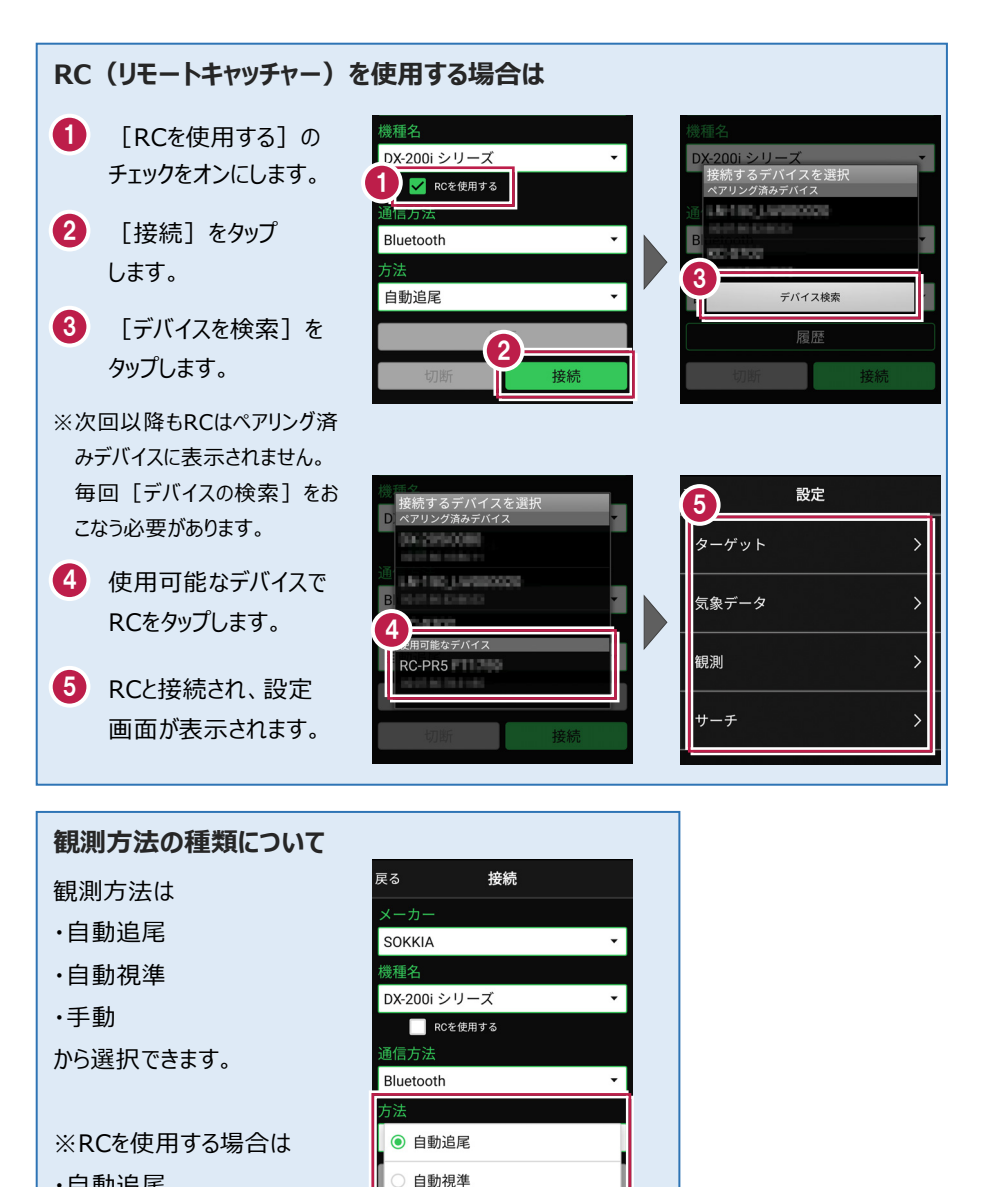

- ·自動追尾
- 自動視準

のみ選択できます。

基本操作-61

● 手動